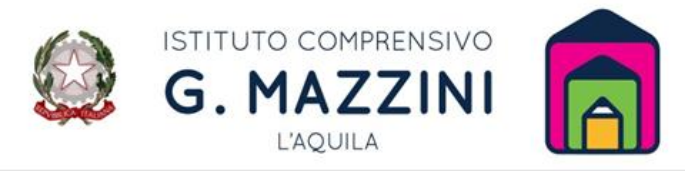

Via Salaria Antica Est - Località Boschetto di Pile, 67100 L'Aquila Codice meccanografico: AQIC84700G Codice Fiscale: 93105540665 Tel. 0862-22071 e-mail: aqic84700g@istruzione.it pec: aqic84700g@pec.istruzione.it sito istituzionale: www.icmazzini.edu.it

## Allegato 2 - Argo Personale.

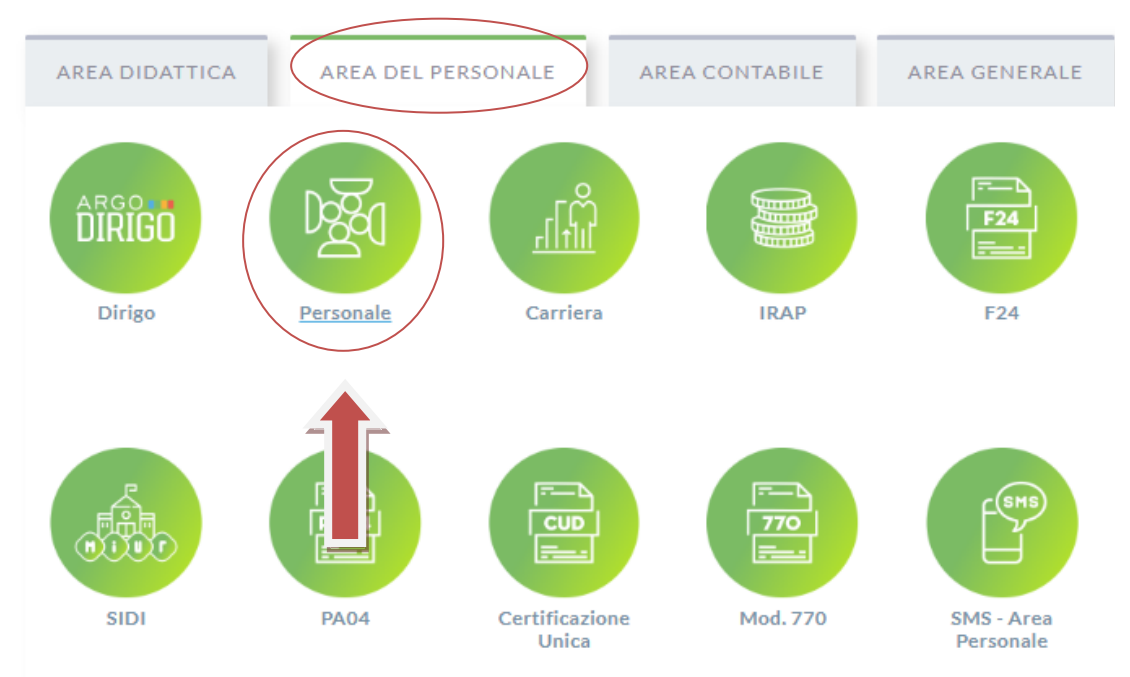

## Sul sito https://www.portaleargo.it/ selezionare Personale

Inserire le proprie credenziali

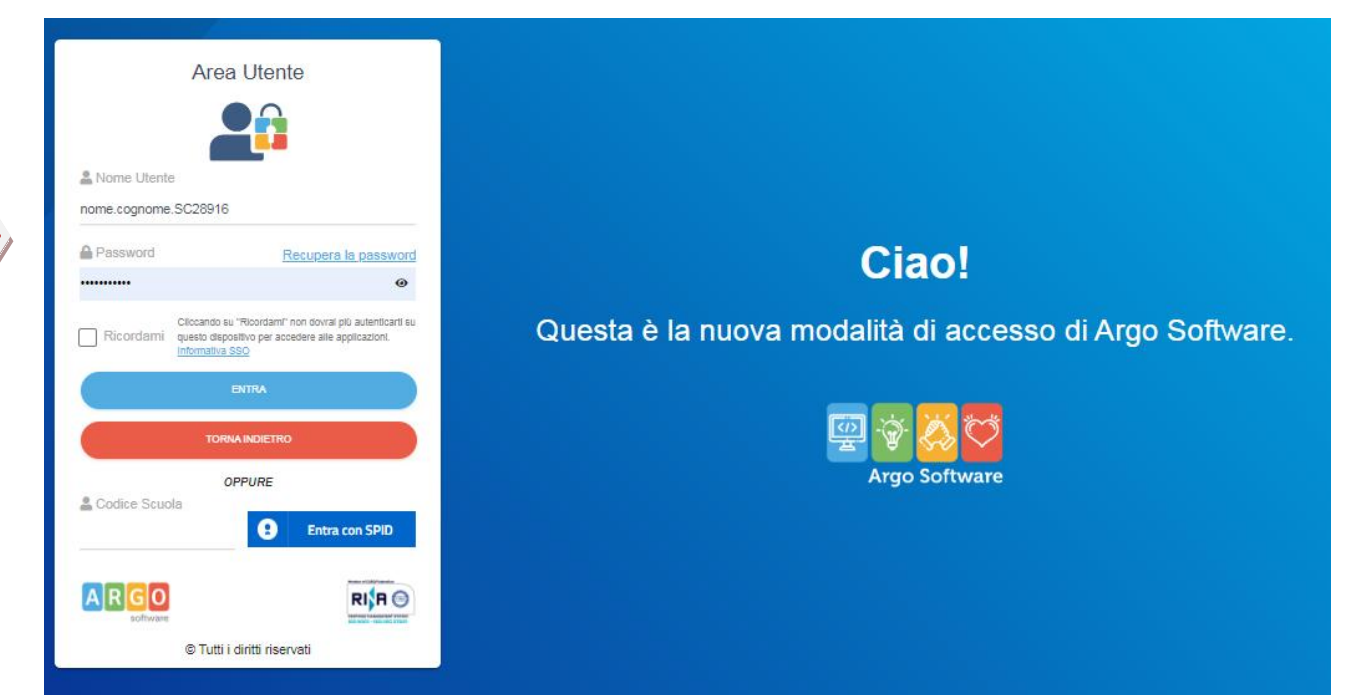

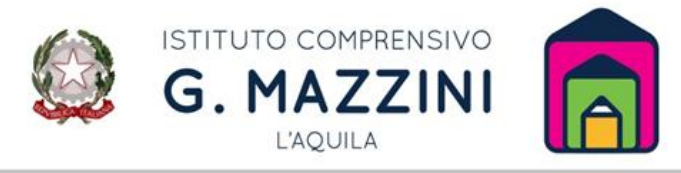

Via Salaria Antica Est - Località Boschetto di Pile, 67100 L'Aquila Codice meccanografico: AQIC84700G Codice Fiscale: 93105540665 Tel. 0862-22071 e-mail: aqic84700g@istruzione.it pec: aqic84700g@pec.istruzione.it sito istituzionale: www.icmazzini.edu.it

Nella schermata che si apre selezionare I MIEI DATI

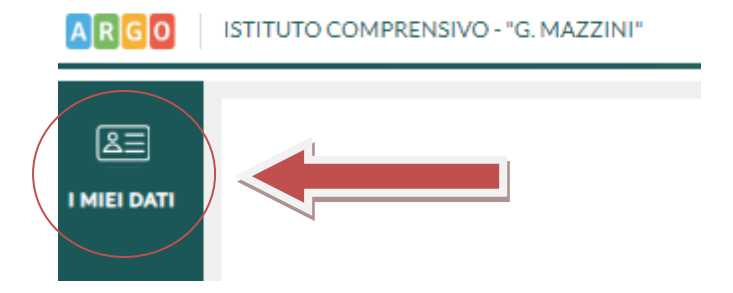

Si aprirà un menù laterale in cui va selezionato "Richieste assenza"

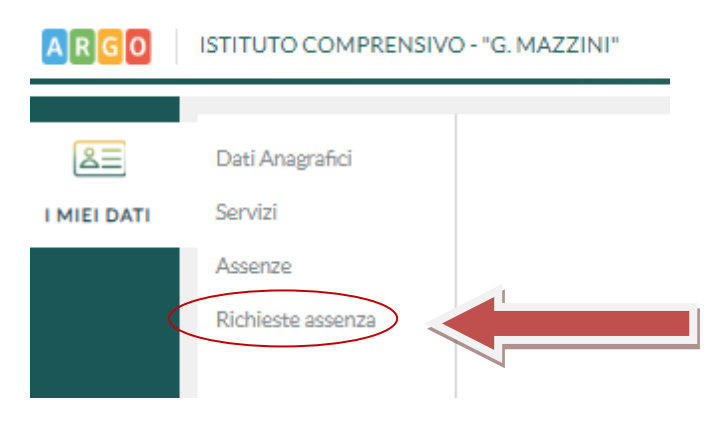

Si aprirà il pannello di gestione richieste in cui va selezionato "Nuova richiesta"

| ARGO                               | SCUDLAREXT ISTUTUTO COMPLEXENSO "G. NAZZENI"<br>Vis Baleris Areca Eer Luci Beenemio - DAQULA | Scuda Primaria                 |
|------------------------------------|----------------------------------------------------------------------------------------------|--------------------------------|
| Registri                           | Personale                                                                                    |                                |
| Stampe Registri<br>Stampe Scrutini | LARCO ISTITUTO COMPREMISIVO - GIMAZZINI"                                                     | PERSONALE V. 1.23.11 (7)       |
| Δ-<br>                             | Gestione Richiesta                                                                           | Novarithesta                   |
|                                    |                                                                                              | Dal: 01/09/2022 AI: 31/08/2023 |
|                                    | Data Inizio Data Iline Tipologia                                                             | Stato Azioni                   |
| <u> </u>                           |                                                                                              | in contraction                 |

Cercare la tipologia di assenza da richiedere utilizzando gli appositi filtri:

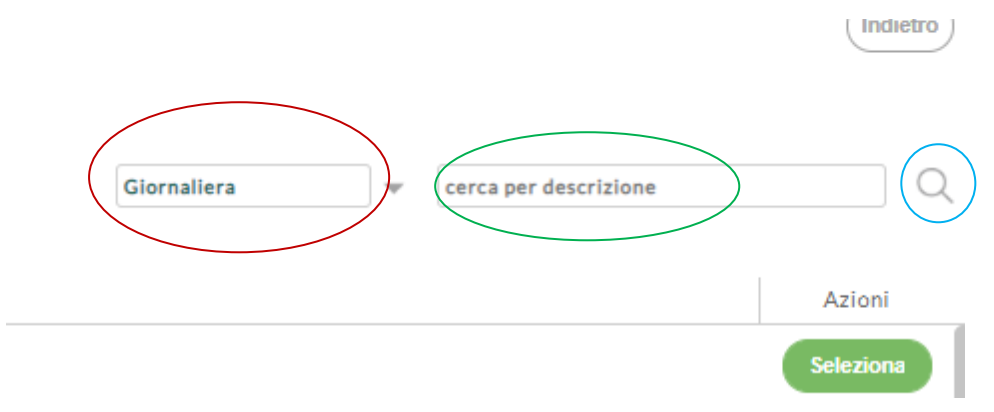

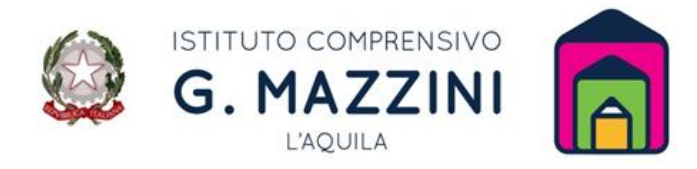

Via Salaria Antica Est - Località Boschetto di Pile, 67100 L'Aquila Codice meccanografico: AQIC84700G Codice Fiscale: 93105540665 Tel. 0862-22071 e-mail: aqic84700g@istruzione.it pec: aqic84700g@pec.istruzione.it sito istituzionale: www.icmazzini.edu.it

Selezionata l'assenza apparirà una schermata da riempire con i dati richiesti.

In caso di assenza per malattia, ad esempio, la schermata da riempire sarà la seguente:

| ARGO ISTITUTO COMPRENSIVO - "G. MAZ                 | ZINI"                                                     |                        |
|-----------------------------------------------------|-----------------------------------------------------------|------------------------|
| Nuova richiesta -                                   |                                                           |                        |
| Assenza per malattia                                |                                                           |                        |
| Data inizio:* 03/10/2022                            |                                                           | Data fine:* 03/10/2022 |
| Protocollo certificato telematico:<br>Mail:         | Tipo malattia:*<br>Periodo di malattia/Malattia d'ufficio | <b></b>                |
| Cellulare:                                          |                                                           |                        |
| Note richiedente:                                   |                                                           |                        |
|                                                     |                                                           |                        |
| Nome File                                           | Azioni                                                    |                        |
| Per allegare file occorre prima salvare la richiest | ta.                                                       |                        |

Dove è possibile inserire anche il protocollo del certificato medico (se già in possesso del dipendente al momento della richiesta, altrimenti può essere inviato in seguito via mail).

Per poter allegare file occorre sempre salvare prima il file.

## Infine selezionare Inoltra

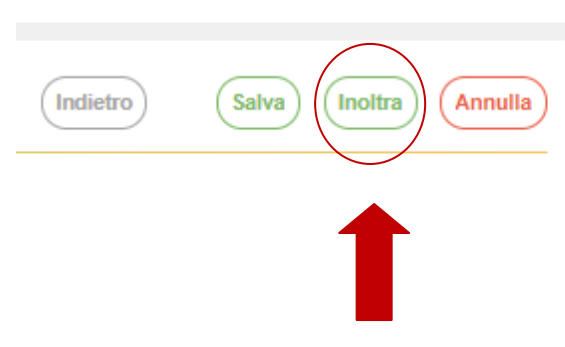